## Õppeaine kuulajate järjekorrast lahkumine - Leaving the waiting list

Aine kuulajate järjekorrast lahkumine

Aine järjekorrast lahkumiseks täitke Järjekorras olevate ainete plokis vastava aine ees olev tühi märkeruut ja vajutage nuppu Eemalda järjekorrast (vt joonis).

Leaving the waiting list

To leave the waiting list for a course, fill the empty checkbox in front of the course in the **block of** courses on the waiting list and click the button **Remove from waiting list** (see Figure).

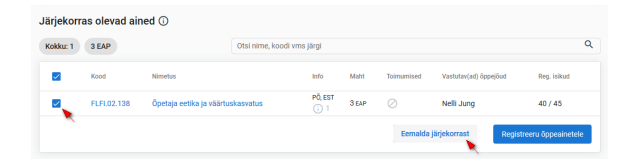

| £1 | 3 ECTS      | Searc                           | by course title, code, etc. |        |           |                       |              |
|----|-------------|---------------------------------|-----------------------------|--------|-----------|-----------------------|--------------|
| ~  | Code        | Title                           | Info                        | Volume | Event     | Lecturer(s) in charge | Reg. Persons |
| Z. | FLFI.02.138 | Teacher's Ethics and Values Edu | tion REGULAR, EST           | Зестя  | $\oslash$ | Nelli Jung            | 40 / 45      |